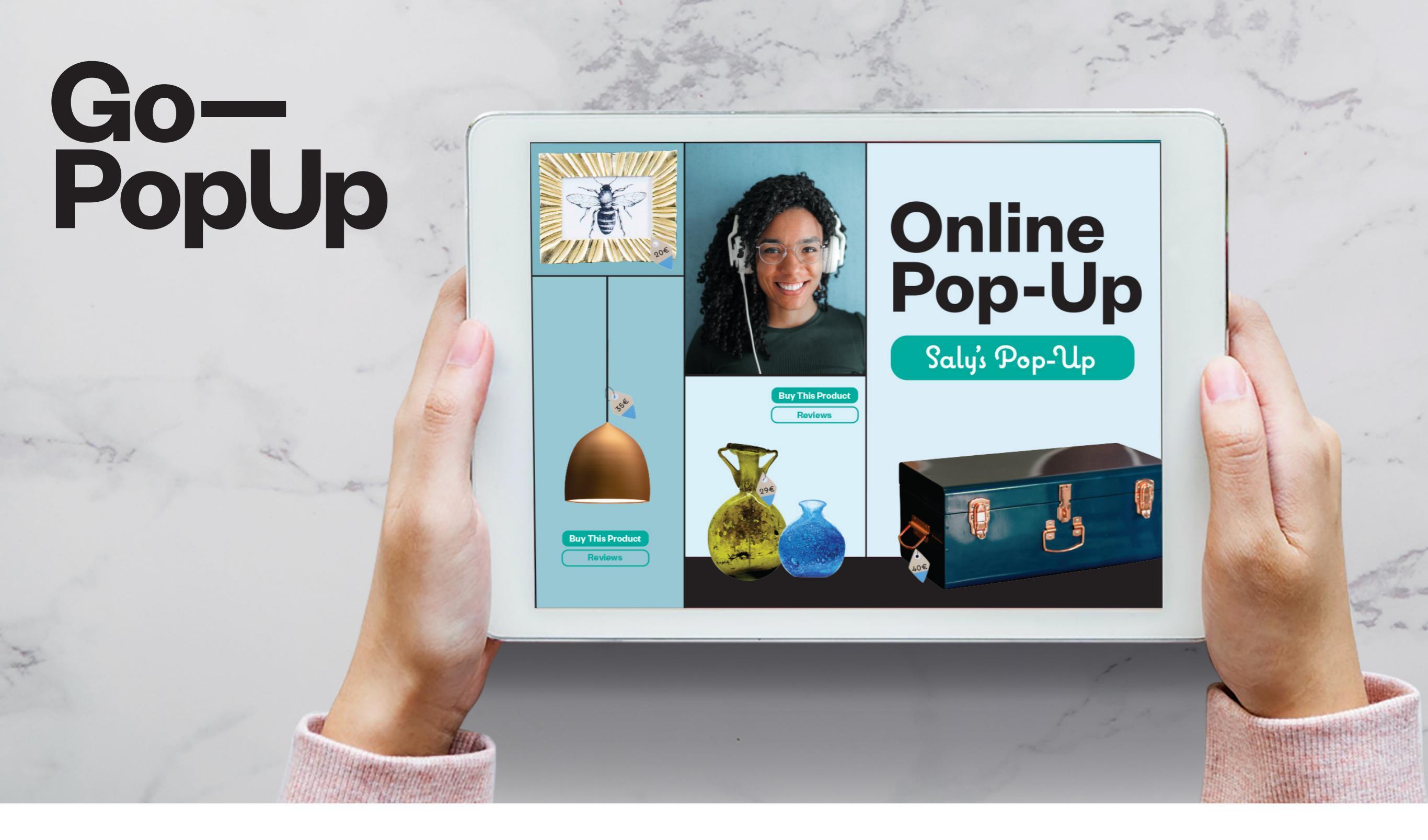

# So erstellst du ein Schritt Online Pop-Up für Schritt

Go— PopUp

•

00

00

0

l'm a landlord

# Omnichannel Pop-Up Spaces & Projects for Brands.

Make a Request

Contact

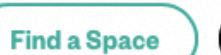

Online Pop-Up

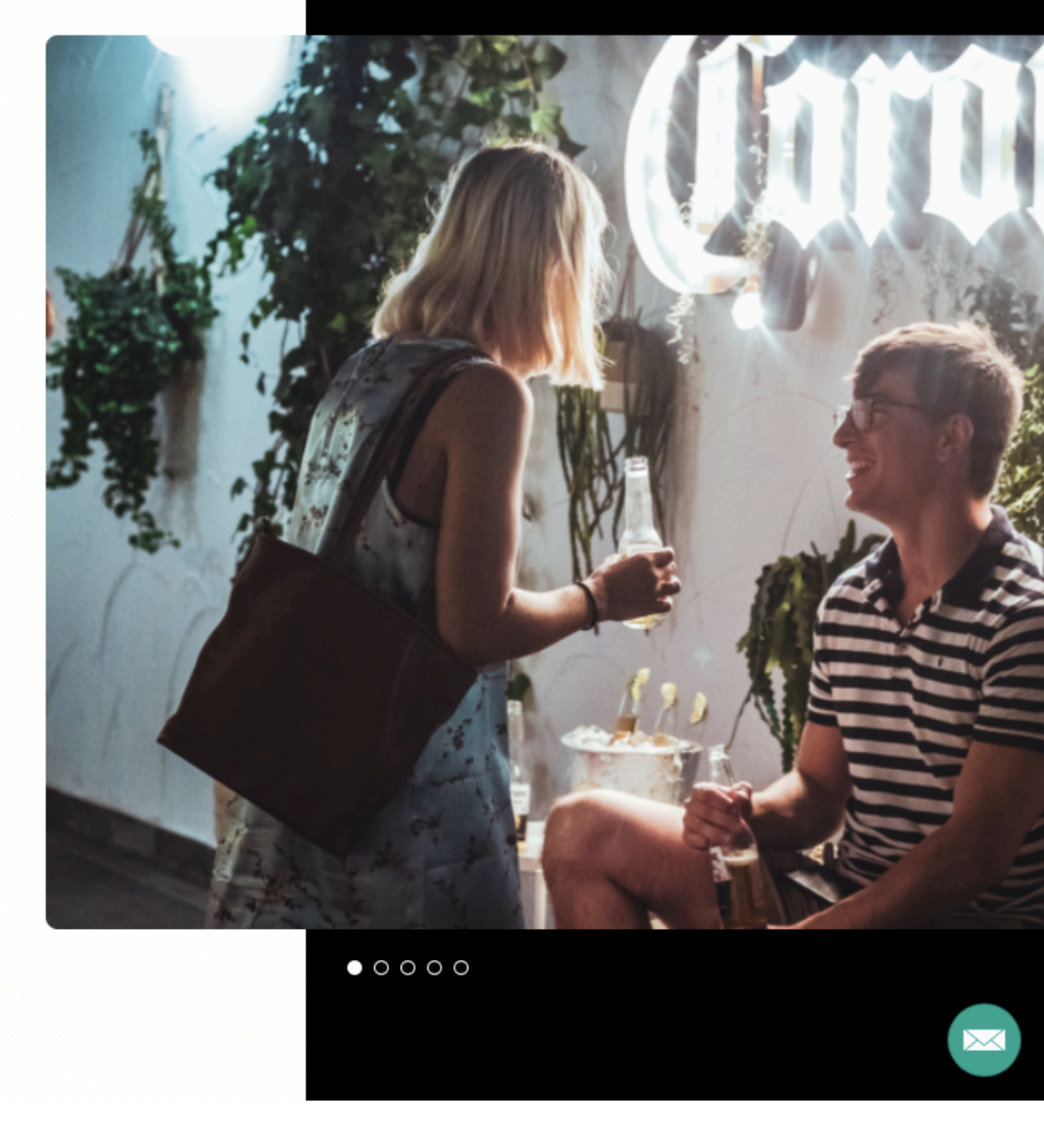

Klicke auf unserer Homepage auf "Online Pop-Up"

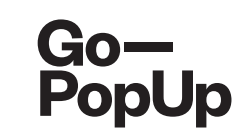

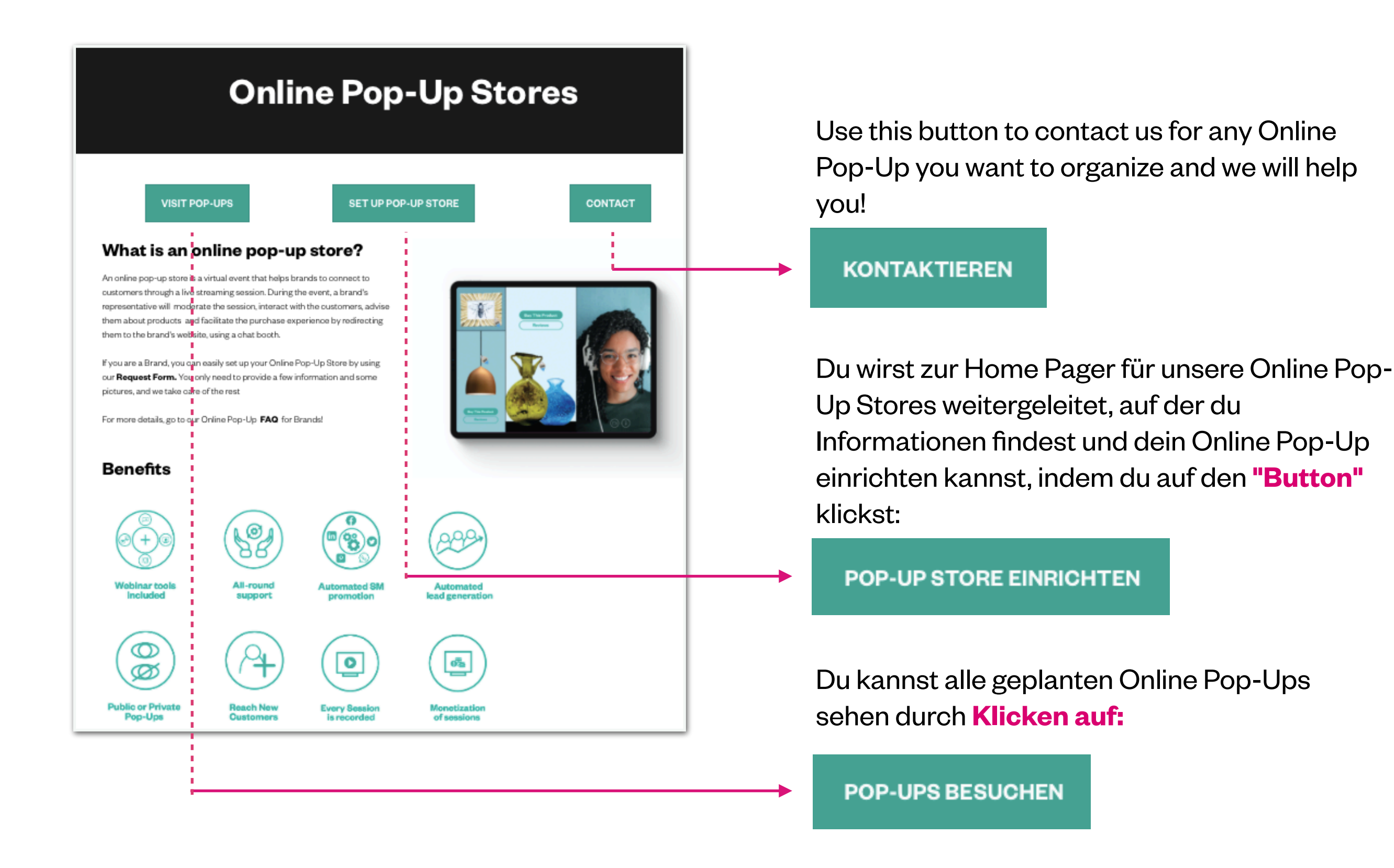

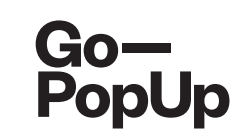

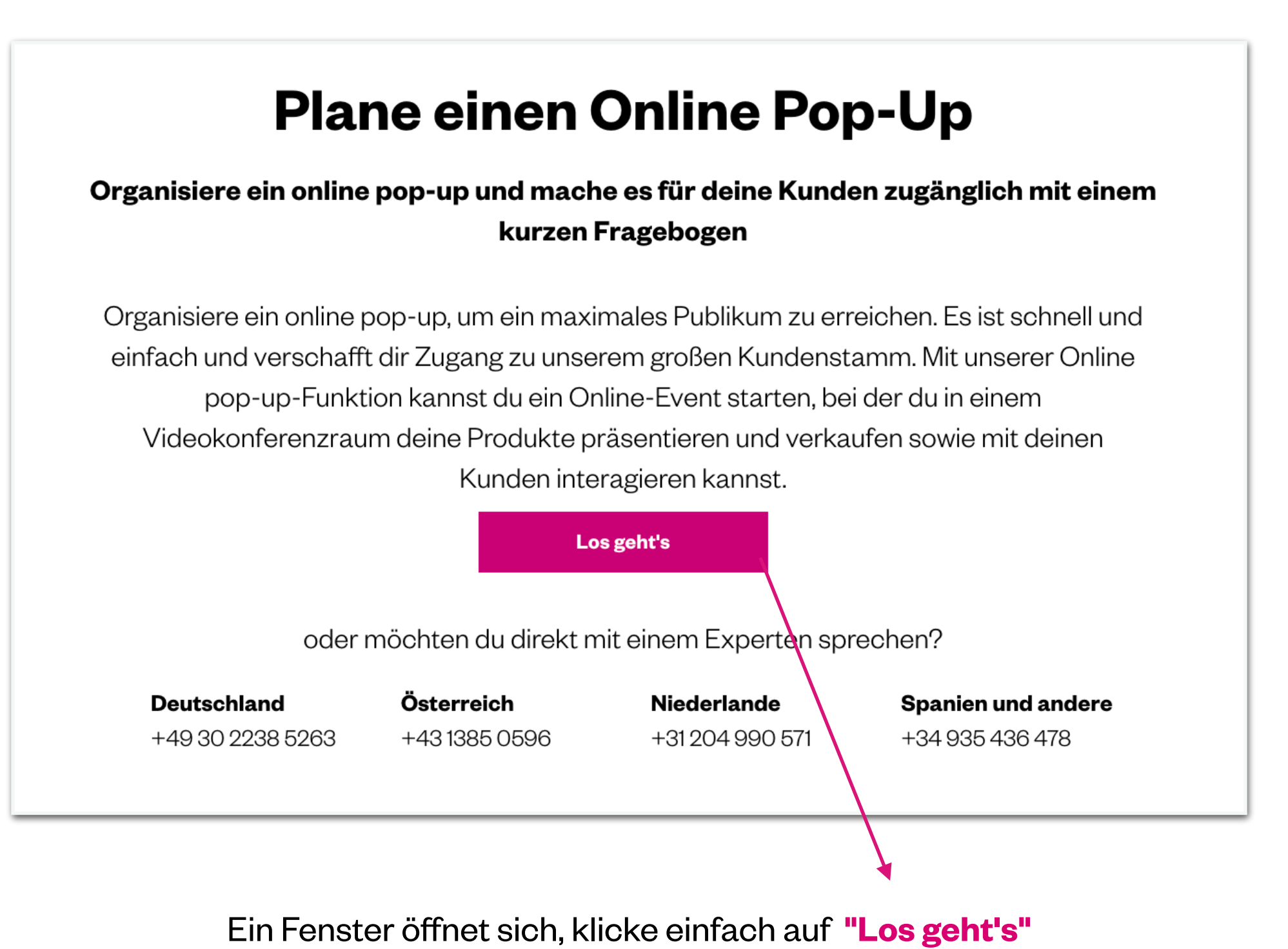

und fülle das Formular aus.

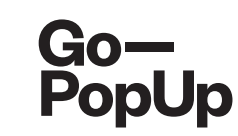

| Are yo | u a Go—PopUp                    | o user? |
|--------|---------------------------------|---------|
|        | Yes, I'm already a user         |         |
|        | No, I need to create an account |         |
|        |                                 |         |

# Registriere dich oder logge dich ein!

| Registrieren                         |  |
|--------------------------------------|--|
| Ich bin eine Marke oder Agentur      |  |
| Ich bin Vermieter oder Space Manager |  |
| Weiter                               |  |
| Du bist bereits angemeldet? Log in.  |  |

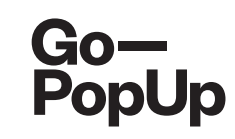

| Description                                                                                                    | Orenieties                                                                                                    |                                |
|----------------------------------------------------------------------------------------------------|----------------------------------------------------------------------------------------------------|--------------------------------|
| Description                                                                                                    | Organization                                                                                                    | Payment                        |
| 3rand name                                                                                                    | Pop-Up Title                                                                                                    |                                |
| Go-PopUp                                                                                                    | Organizer's <u>guide</u>                                                                                                    |                                |
| Brand Logo                                                                                                    |                                                                                                    |                                |
| Show the brand logo                                                                                                    |                                                                                                    |                                |
| Go-<br>PopUp                                                                                                    |                                                                                                    |                                |
| Contact email                                                                                                    | Contact Phone                                                                                                    |                                |
| help@gopopup.com                                                                                                    | 636472839                                                                                                    |                                |
| Brief description                                                                                                    |                                                                                                    |                                |
| Organizer's guide                                                                                                    |                                                                                                    |                                |
| Hashtags                                                                                                    |                                                                                                    |                                |
| -                                                                                                    |                                                                                                    |                                |
| #Onlinepopup × Write a hashtag and press enter                                                                                                    |                                                                                                    |                                |
| #Onlinepopup × Write a hashtag and press enter                                                                                                    |                                                                                                    |                                |
| #Onlinepopup X Write a hashtag and press enter Long Description Our priority is to adjust as much as we can to the current to host an Online Pop-Up. We think in this moment of isolation, it is crucial to use a possibility to rekindle the relationships with our customed.                                            | nt situation. We want to support you and your business, so we are offering the<br>alternative ways to keep in contact with your community. The internet gives u<br>lers, offering an alternative touchpoint | e possibility<br>Is the        |
| #Onlinepopup X       Write a hashtag and press enter         Long Description       Our priority is to adjust as much as we can to the current to host an Online Pop-Up.         We think in this moment of isolation, it is crucial to use a possibility to rekindle the relationships with our customed upload pictures | nt situation. We want to support you and your business, so we are offering the<br>alternative ways to keep in contact with your community. The internet gives u<br>lers, offering an alternative touchpoint | e <u>possibility</u><br>Is the |
| <b>#Onlinepopup </b> ★ Write a hashtag and press enter Long Description Our priority is to adjust as much as we can to the current to host an Online Pop-Up. We think in this moment of isolation, it is crucial to use a possibility to rekindle the relationships with our custome Upload pictures                      | nt situation. We want to support you and your business, so we are offering the<br>alternative ways to keep in contact with your community. The internet gives u<br>lers, offering an alternative touchpoint | e <u>possibility</u><br>is the |

- Fülle die Felder mit deinen Kontaktinformationen und denen deiner Marke aus.
- Uploade dein Markenlogo
- Wir benötigen eine kurze
   Beschreibung deines Pop-Ups, die Interesse wekct (max. 50 Zeichen), einige Hashtags, um mehr Visibility zu generieren, und eine längere Beschreibung deines Pop-Ups, des Inhalts oder Themas.
- Lade mindestens 1 und höchstes 4 Bilder hoch (max. 2MB).
- Klicke auf "Weiter" um fortzufahren

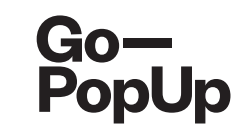

| 8                                                           |           |                                   | <b></b>                              |
|-------------------------------------------------------------|-----------|-----------------------------------|--------------------------------------|
| Description                                                 | Orgar     | nization                          | Payment                              |
| Date                                                        | Time (1h) |                                   | Timezone                             |
| 25 Jun 2020                                                 | 12h       | Om 🔿                              | (GMT+01:00) Madrid - Europe/Madrid 🕤 |
| Social Media Accounts                                       |           |                                   |                                      |
| https://www.gopopup.com/es/                                 |           |                                   |                                      |
| https://www.gopopup.com/es/                                 |           |                                   |                                      |
| <b>I</b> nstagram                                           |           |                                   |                                      |
| Twitter                                                     |           |                                   |                                      |
| Pinterest                                                   |           |                                   |                                      |
| <ul> <li>Will the Pop-Up be presented by someone</li> </ul> | else?     |                                   |                                      |
| Event language                                              |           | Maximum number of pe              | ople attending (max. 100)            |
| English                                                     | 0         | 100                               | ٢                                    |
| Event accessibility                                         |           | Monetitzation                     |                                      |
| Public                                                      |           | <ul> <li>Free entrance</li> </ul> |                                      |
| O Per invitation                                            |           | O Donations                       |                                      |
|                                                             |           | C Entry fee                       |                                      |
|                                                             |           | Presale                           |                                      |
|                                                             |           | Previous                          | Next                                 |
|                                                             |           | Fievious                          | NGAL                                 |
|                                                             |           |                                   |                                      |

- Wähle Datum, Uhrzeit und Zeitzone für dein Online Pop-Up aus.
- Füge deine **Website** und **Social Media Kanäle** hinzu und nenne den **Vetreter deiner Marke.**
- Möchtest du einen anderen Moederator für dein Event nominieren? Trage hier die Kontaktinformationen ein
- Wähle die Sprache und die maximale Anzahl der Teilnehmer deines Online Pop-Ups.
- Wähle aus, ob du ein öffentliches

   (jeder kann teilnehmen, max. 100
   Teilnehmer) oder privates Event, auf
   Einladung, hosten möchtest (du
   entscheidest, wer eingeladen und für
   die Session akzeptiert wird).
- Klicke auf "Weiter" um fortzufahren

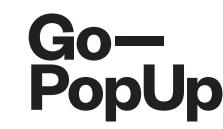

| Description                                                                                                    | Organ     | ization                                                                                             | Payment                              |
|----------------------------------------------------------------------------------------------------|-----------|----------------------------------------------------------------------------------------------------|--------------------------------------|
| Date                                                                                                    | Time (1h) |                                                                                                    | Timezone                             |
| 25 Jun 2020                                                                                                    | 12h       | Om 🔿                                                                                                | (GMT+01:00) Madrid - Europe/Madrid 🕤 |
| Social Media Accounts                                                                                                    |           |                                                                                                    |                                      |
| Inttps://www.gopopup.com/es/                                                                                                    |           |                                                                                                    |                                      |
| https://www.gopopup.com/es/                                                                                                    |           |                                                                                                    |                                      |
| Instagram                                                                                                    |           |                                                                                                    |                                      |
| V Twitter                                                                                                    |           |                                                                                                    |                                      |
|                                                                                                    |           |                                                                                                    |                                      |
| Pinterest                                                                                                    |           |                                                                                                    |                                      |
| Pinterest     Will the Pop-Up be presented by some Event language English                                                                                                    | one else? | Maximum number of peo                                                                               | ple attending (max. 100)             |
| Pinterest     Will the Pop-Up be presented by some Event language English Event accessibility                                                                                             | one else? | Maximum number of peo<br>100<br>Monetitzation                                                       | ple attending (max. 100)             |
| Pinterest     Will the Pop-Up be presented by some Event language English Event accessibility Public                                                                                      | one else? | Maximum number of peo<br>100<br>Monetitzation                                                       | ple attending (max. 100)             |
| <ul> <li>Pinterest</li> <li>Will the Pop-Up be presented by some</li> <li>Event language</li> <li>English</li> <li>Event accessibility</li> <li>Public</li> <li>Per invitation</li> </ul> | one else? | Maximum number of peo<br>100<br>Monetitzation<br>Free entrance<br>Donations                         | ple attending (max. 100)             |
| <ul> <li>Pinterest</li> <li>Will the Pop-Up be presented by some</li> <li>Event language</li> <li>English</li> <li>Event accessibility</li> <li>Public</li> <li>Per invitation</li> </ul> | one else? | Maximum number of peo<br>100<br>Monetitzation<br>Free entrance<br>Donations<br>Entry fee            | ple attending (max. 100)             |
| Pinterest     Will the Pop-Up be presented by some Event language English Event accessibility     Public     Per invitation                                                               | one else? | Maximum number of peo<br>100<br>Monetitzation<br>Free entrance<br>Donations<br>Entry fee<br>Presale | ple attending (max. 100)             |

- Wenn du dich f
  ür ein öffentliches Pop-Up entscheidest, hast du folgende Möglichkeiten der Monetarisierung:
  - **Gratis Pop-Up**: Deine Teilnehmer können kostenlos an deinem Event teilnehmen.
  - Spenden Pop-Up: Deine Teilnehmer können vor, während und nach deinem Event auf deiner Online Pop-up-Seite spenden
  - **Pop-Up mit Eintritt**: Deine Zuschauer zahlen Eintritt, um an deinem Event teilzunehmen
  - **Pre-Sale Pop-Up**: Deine Teilnehmer kaufen Gutscheine, die sie später auf deiner Website einlösen können

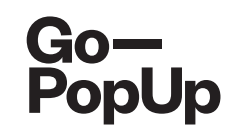

| Event accessibility | Monetitzation                     |      |
|---------------------|-----------------------------------|------|
| Public              | <ul> <li>Free entrance</li> </ul> |      |
| O Per invitation    | O Donations                       |      |
|                     | C Entry fee                       |      |
|                     | O Presale                         |      |
|                     |                                   |      |
|                     | Previous                          | Next |
|                     |                                   |      |

Möchtest du ein Gratis Pop-Up veranstalten, klicke auf "**Weiter**"

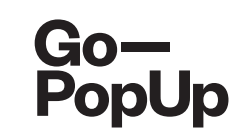

| Maximum number of people attending | g (max. 100)                                                                                                    |
|------------------------------------|----------------------------------------------------------------------------------------------------|
| 100                                | ٢                                                                                                    |
| Monetitzation                      |                                                                                                    |
| ○ Free entrance                    |                                                                                                    |
| <ul> <li>Donations</li> </ul>      |                                                                                                    |
| C Entry fee                        |                                                                                                    |
| ◯ Presale                          |                                                                                                    |
| Previous                           | Next                                                                                                    |
|                                    | Maximum number of people attending<br>100<br>Monetitzation<br>Free entrance<br>Onnations<br>Entry fee<br>Presale<br>Previous |

| 2<br>Description                                  |                             |         |
|---------------------------------------------------|-----------------------------|---------|
| Description                                       | Organization                | Fayment |
| Donation                                          | https://www.gopopup.com/es/ |         |
| Purpaga                                           |                             |         |
| The purpose of this donation is to                |                             |         |
| How to donate                                     |                             | //      |
| Enter the link in the pop-up page and make the de | onation in our website      |         |
| Image                                             |                             |         |
| Go—<br>PopUp                                      |                             |         |
|                                                   | Previous                    | Next    |

- Möchtest du ein Spenden Pop-Up veranstalten, dann beschreibe den Zweck und füge den Link sowie die Anweisungen zum Spenden hinzu
- Du kannst auch Bilder hochladen
- Klicke auf "Weiter"

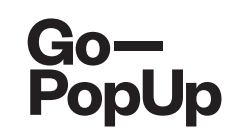

| Event language                     |   | Maximum number of people attending (r | nax. 100) |
|------------------------------------|---|---------------------------------------|-----------|
| English                            | 0 | 100                                   | ٢         |
| Event accessibility                |   | Monetitzation                         |           |
| <ul> <li>Public</li> </ul>         |   | C Free entrance                       |           |
| <ul> <li>Per invitation</li> </ul> |   | O Donations                           |           |
|                                    |   | <ul> <li>Entry fee</li> </ul>         |           |
|                                    |   | C Presale                             |           |
|                                    |   | Price                                 |           |
|                                    |   | 10                                    | ٢         |
|                                    |   | Price including taxes: <b>12</b> €    |           |
|                                    |   | Previous                              | Next      |
|                                    |   |                                       |           |

- Möchtest du ein Pop-Up mit Eintritt veranstalten, lege den Preis f
  ür dein Event fest
- Klicke auf "Weiter"

| Event language                     | Maximum nu                  | mber of people attending (m | ax. 100) |
|------------------------------------|-----------------------------|-----------------------------|----------|
| English                            | 00                          |                             | ٢        |
| Event accessibility                | Monetitzation               | n                           |          |
| Public                             | C Free entr                 | ance                        |          |
| <ul> <li>Per invitation</li> </ul> | O Donation                  | IS                          |          |
|                                    | C Entry fee                 | 1                           |          |
|                                    | <ul> <li>Presale</li> </ul> |                             |          |
|                                    | Price                       |                             |          |
|                                    | 10                          |                             | ٢        |
|                                    |                             |                             |          |
|                                    |                             | Previous                    | Next     |
|                                    |                             |                             |          |

| https://www.gopopup.com/es/               |
|-------------------------------------------|
|                                           |
|                                           |
| <i>h</i>                                  |
| ibsite, where you can exchange the coupon |
| //                                        |
|                                           |
|                                           |
| <i>h</i>                                  |
|                                           |
|                                           |
|                                           |
|                                           |
|                                           |
|                                           |
|                                           |
|                                           |
|                                           |

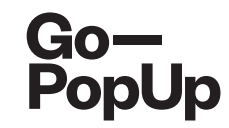

- Möchtest du ein Pre-Sale Pop-Up veranstalten, lege den Preis für deinen Coupon fest
- Beschreibung den Pre-Sale und füge den Link sowie Anweisungen zum Einlösen des Coupons hinzu
- Lade Bilder hoch
- Akzeptiere die AGB
- Klicke auf "Weiter"

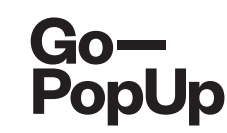

| Beschreibung         | Organisation                                                                           | Zahlung |
|----------------------|----------------------------------------------------------------------------------------|---------|
|                      | Preise                                                                                 |         |
|                      | 50,00 € + 21% VAT                                                                      |         |
|                      | Zahlungsinformationen                                                                  |         |
| Unternehmen          | Max Mustermann GmbH                                                                    |         |
| MwSt.                | DE123456789                                                                            |         |
| Adresse              | Musterstr. 17                                                                          |         |
| Stadt                | Musterstadt                                                                            |         |
| Postleitzahl         | 12345                                                                                  |         |
| Land                 | Deutschland                                                                            |         |
|                      | Rabatt-Code                                                                            |         |
| Rabatt-Code einfügen | BETATESTER                                                                             |         |
|                      | Die ersten Pop-Ups erhalten den Discount-Code "BETATESTER" für eine kostenlose Session |         |
|                      | Vorige ABSCHLIEßEN UND ZAHLEN                                                          |         |

Wähle deine Option aus:

- Eine Session f
  ür 49 €
- 33-Monats-Abo für 99€: Hoste in dem Zeitraum so viele Online Pop-Ups, wie du magst!

- Gib deine Rechnungsinformationen und, wenn vorhanden, deinen Discount Code an.
- Klicke auf "Abschließen und zahlen".

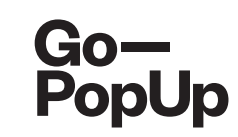

| Go—<br>PopUp         | Comercia Global Payments | Select your language English                                                                                                    |
|----------------------|--------------------------|----------------------------------------------------------------------------------------------------|
| 1 Choo<br>meth       | nod 2                    | Checking authenticating card Checking Checking authenticating card Checking Checking |
| Paymen               | t details                | Payment by Card 🚾 😂 🚍                                                                                                    |
| Amount:              | 60,50€                   | Card Number:                                                                                                    |
| Merchant:            | Go-PopUp<br>(ESPAÑA)     | Expiry Date:                                                                                                    |
| Terminal:            | 329799050-1              | Security Code:                                                                                                    |
| Order:               | 000200400005             |                                                                                                    |
| Date:                | 09/04/2020 12:17         | Cancel                                                                                                    |
| Product description: | GPU2020PRF00115          |                                                                                                    |
| 😯 ServiR             | ed VISA mostercord       | Payment by UnionPay Card 🌆 🗸 🗸                                                                                                    |
|                      | SafeKey <sup>.</sup>     |                                                                                                    |

Du wirst zur Zahlung weitergeleitet. Gib deine Kreditkartendaten ein, es ist **einfach und sicher.** 

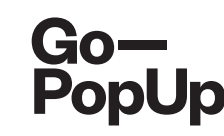

#### Payment completed successfully!

Here you have a summary of your Online Pop-Up Store:

- Brand registration/Login: maria.pitarch@gopopup.com
- Pop-up Title: Presentation of products
- Brief Description: Presentation of our newest product
- Long Description:

Our priority is to adjust, as much as we can, to the current situation. We want to support you and your business, so we are offering the possibility to host an online pop-up.

We think in this moment of isolation, it is crucial to use alternative ways to keep in contact with your community. The internet gives us the possibility to rekindle the relationships with our customers, offering an alternative touchpoint.

• Uploaded photo:

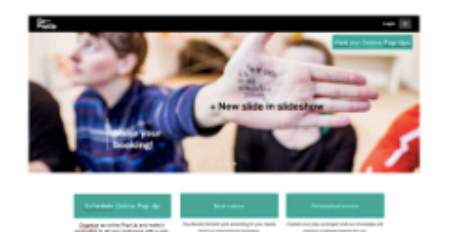

- Date/s and time/s: 21/04/2020 04h
- Social Media accounts:

Facebook: https://www.gopopup.com/en/products/onlinepopupstore

Name and email of brand representative: Maria (help@gopopup.com)

You will receive an email with the link to the online pop-up space.

If you have any doubt, you can always get in contact with help@gopopup.com

- Sobald die Zahlung abgeschlossen ist, erscheint diese Seite.
- Es ist eine
   Zusammenfassung der Informationen deines
   Online Pop-Ups.
- Wir überprüfen die Angaben und sobald wir veröffentlichen, erhälst du eine E-Mail mit dem Link zu der Seite, die für dein Online Pop-Up erstellt wurde

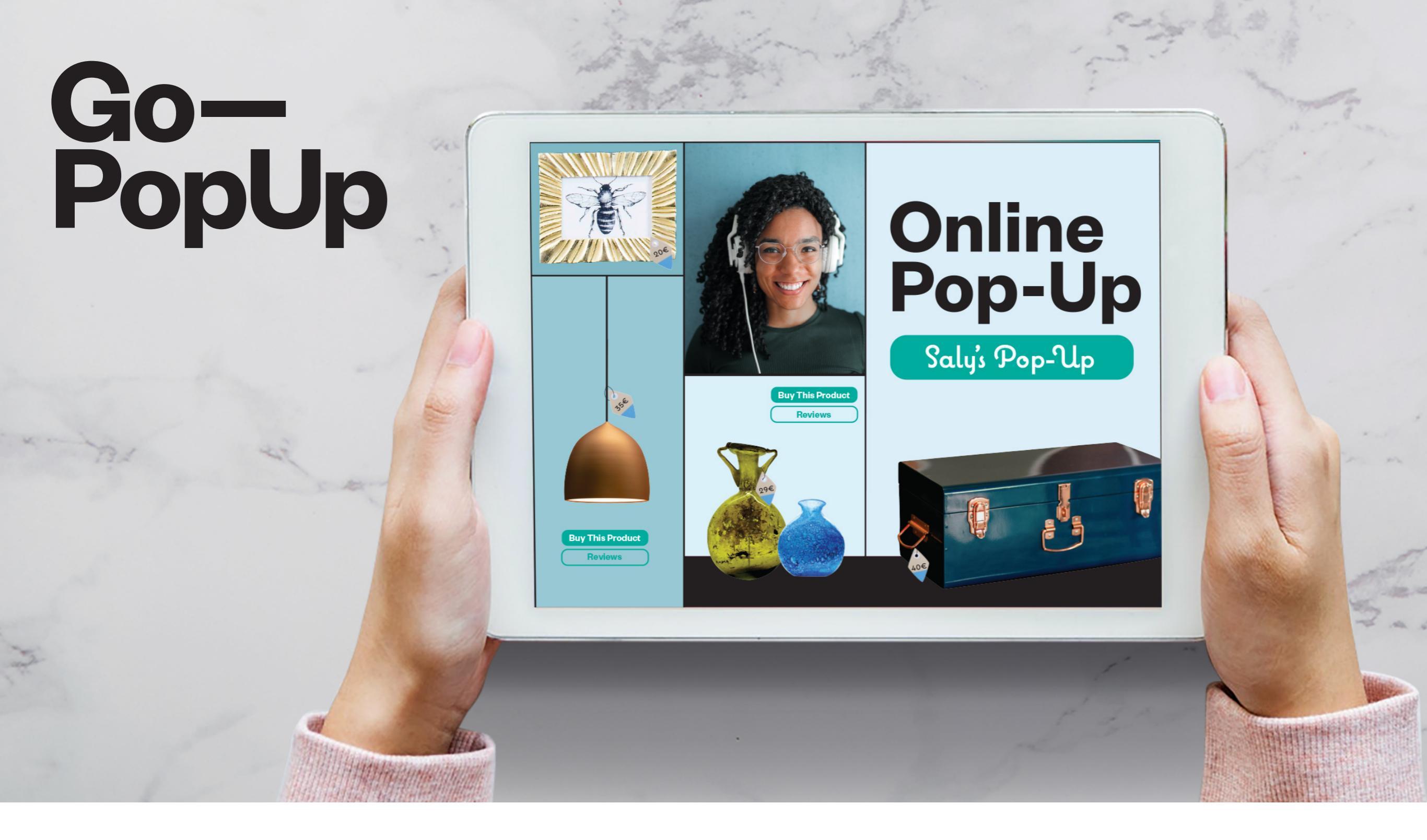

# **Optionen der Schritt Monetarisierung für Schritt**

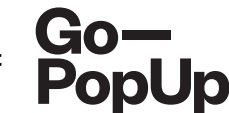

## Welche Optionen der Monetarisierung gibt es?

- Das sind die verschiedenen Online-Pop-ups, die du organisieren und damit Geld verdienen kannst! Es gbt folgende Optionen:
  - **Spenden-Pop-Up:** Füge deinem Online Pop-Up einen Link zu deiner Spenden-Website oder Kampagne hinzu, damit dein Publikum für deinen Zweck spenden kann.
  - **Pop-Up mit Eintrittspreis:** Lege einen Eintrittspreis für dein Online Event fest, um daran teilzunehmen.
  - **Pre-Sale Pop-Up:** Du kannst einen Gutschein erstellen, den Teilnehmer vor deinem Event kaufen und ihn dann jederzeit auf deiner Website einlösen können.
  - **Produkt-Katalog:** Nach Einrichten deines Online Pop-Ups kannst du einen Produktkatalog erstellen und ihn zu deinem Event hinzufügen. Teilnehmer klicken auf die gewünschten Produkte und werden direkt auf deine Website weitergeleitet, um den Kauf abzuschließen. Der Produktkatalog ist auf unserer Plattform jederzeit sichtbar, und neue Kunden können auch nach deinem Event deine Produkte sehen und kaufen.

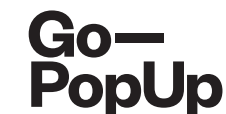

## Und wie viel kostet mich das?

- **Die erste Session ist immer kostenlos**, as ist unser Versprechen! Unser Team steht dir während des gesamten Prozesses zur Seite;
- Ab der zweiten Session hast du die Möglichkeit, einzelne Sessions zu einem Festpreis von 49 € + MwSt. zu buchen, oder schließe ein Abonnement für drei Monate ab und plane so viele Sessions wie du magst, zu einem Pauschalpreis von 99 € + MwSt.

Kontaktiere uns für Special Promotions, wenn du ein Handelsverband, eine Agentur oder ein internationaler Makler bist. Unser Ziel ist es, dich davon zu überzeugen, diese innovative Lösung zu nutzen und das Beste aus ihr herauszuholen.

-----

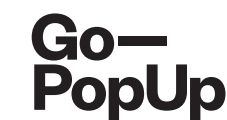

## Wie viel kosten mich die Monetarisierungsoptionen?

- Wir erheben nur eine kleine Gebühr, wenn du dich für eine unserer Optionen entscheidest:
  - **Spenden-Pop-Up:** Wir berechnen 5% auf alle Spenden, die nach Verwendung eines Lead-Generation-Codes wie von der Marke deklariert gesammelt werden. Die Teilnehmer spenden direkt auf der Website bzw. an die Kampagne der Marke, so dass die Marke die Gesamtsumme der von unserer Plattform stammenden Spenden deklariert.
  - **Pop-Up mit Eintrittspreis:** Wir erheben eine Gebühr in Höhe von 10% aller generierten Einnahmen. Da wir die Rechnungen für die Eintritte erstellen, erhältst du 90% der Einnahmen, die durch die Tickets generiert werden.
  - **Pre-Sale Pop-Up:** Wir berechnen 10% aller generierten Einnahmen. Da wir die Rechnungen für die Gutscheine erstellen, erhältst du 90% der Einnahmen aus dem Verkauf der Coupons.
  - Produkt-Katalog: Wir berechnen 5% der von der Marke deklarierten Verkäufe nach Verwendung des Lead-Generation-Codes. Die Teilnehmer kaufen die Produkte über die Website der Marke, so dass die Marke die Summe der Verkäufe, die von unserer Plattform kommen, deklariert.

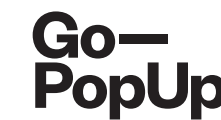

# Wie funktioniert ein Spenden-Pop-Up?

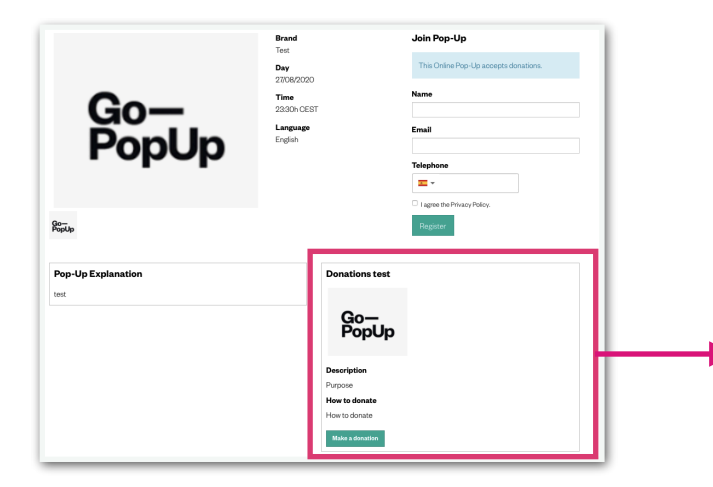

#### Vor dem Event:

Sobald du dein Spenden-Pop-Up erstellt hast, wird dieses Feld auf der Pop-Up-Seite angezeigt.

Teilnehmer, die sich für dein Event registrieren, können über den grünen Button spenden und werden auf deine Website weitergeleitet. Der Button aktiviert sich nach Erstellen des Events, du kannst also bereits vor Beginn des Events Spenden erhalten.

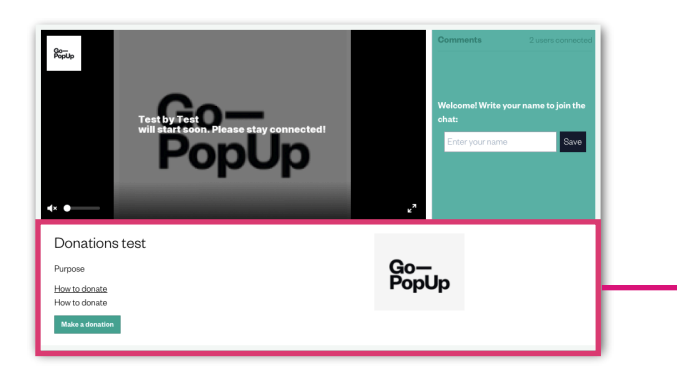

#### Während des Events:

Sobald du deinen Stream startet, wird das Spendenfeld unter dem Video angezeigt, so dass die Teilnehmer während des Events spenden können.

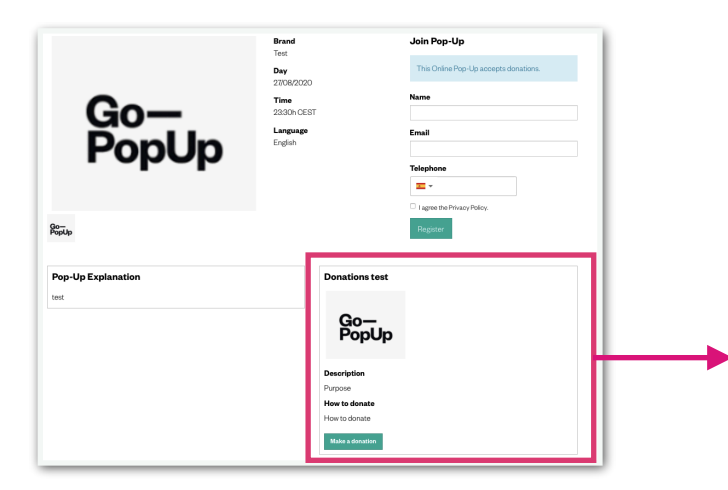

#### Nach dem Event:

Sobald Sie die Stream-Sitzung beendet haben, bleibt die Spendenbox auf Ihrer Pop-up-Seite aktiv. So können die Teilnehmer nach der Sitzung Spenden tätigen.

#### Go-PopUp

# Wie funktioniert ein Online Pop-Up mit Eintrittspreis?

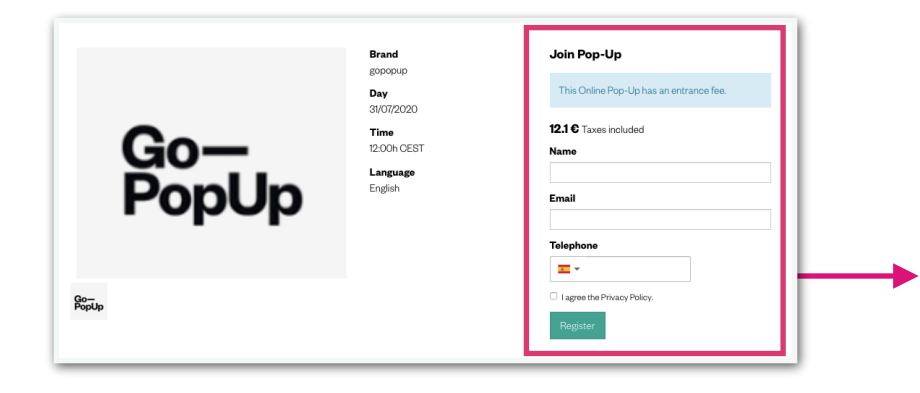

#### **Vor dem Event:**

Sobald du dein Online-Pop-Up erstellt und den Eintrittspreis festgelegt hast, wird dieser bei der Anmeldung für dein Event angezeigt.

Teilnehmer, die am Event teilnehmen möchten, zahlen den Eintritt während der Anmeldung.

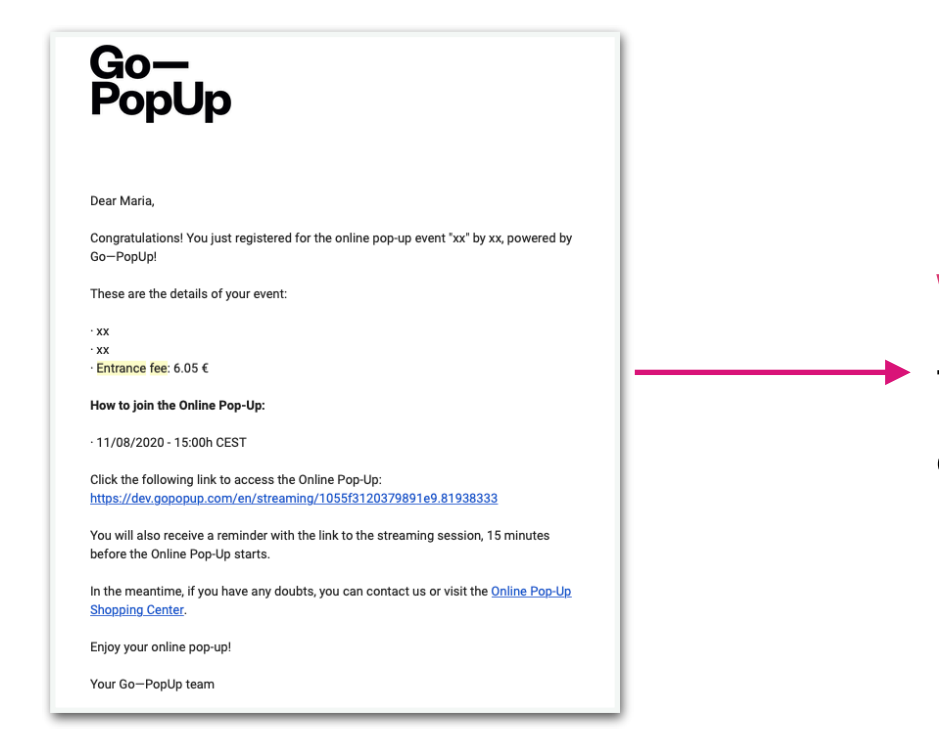

#### Während des Events:

Teilnehmer, die sich registriert und für dein Event gezahlt haben, erhalten einen Zugangslink zum Stream via Email.

\_\_\_\_\_

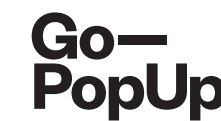

# Wie funktioniert ein Pre-Sale Pop-Up?

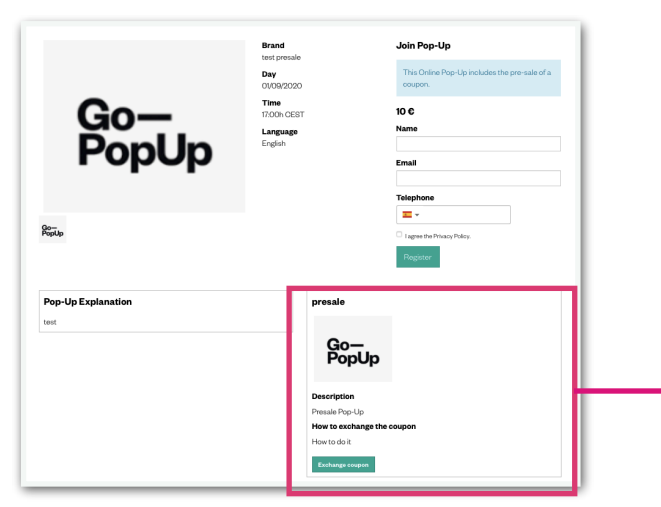

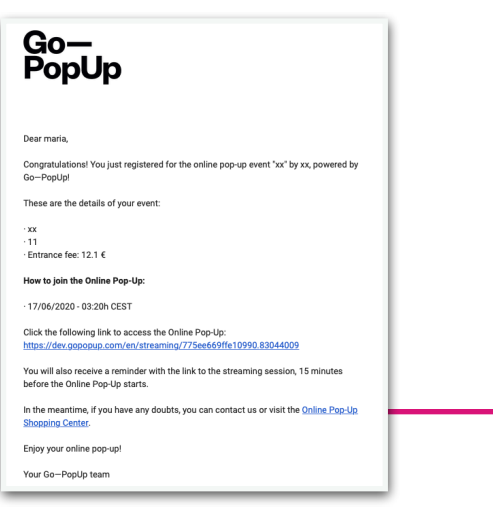

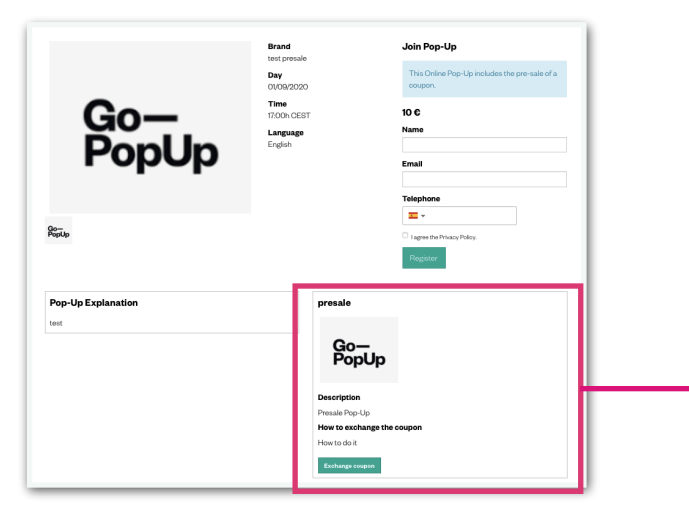

#### Vor dem Event:

Sobald du dein Pre-Sale Online Pop-Up erstellt und den Preis für den Coupon festgelegt hast, erscheint dieses Feld in deinem Online Pop-Up.

Deine Teilnehmer bezahlen den Coupon während der Anmeldung und können ihn jederzeit über den grünen Button einlösen.

#### Während des Events:

Teilnehmer, die sich registriert und für den Coupon bezahlt haben,
 erhalten einen Zugangslink zum Stream via Email.

#### Nach dem Event:

Sobald dein Streaming zu Ende ist, bleibt das Pre-Sale Feld auf deiner Online Pop-Up Seite aktiv und Teilnehmer können so auch nach dem Event ihren Coupon einlösen.

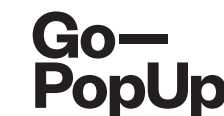

## Wie funktioniert der Produktkatalog?

|                  | -         |                 |                |                              |   |                     |   |
|------------------|-----------|-----------------|----------------|------------------------------|---|---------------------|---|
| Premium Services | Documents | Product catalog | Social Share   | Attendees Recordings         |   |                     |   |
| Products         |           |                 |                | Product                      |   |                     |   |
| Go-<br>PopUp     | 1 10,00€  | 7,000           | Delete product | Description                  |   |                     |   |
|                  |           |                 |                |                              |   |                     |   |
|                  |           |                 |                | Original price               |   | Price with discount |   |
|                  |           |                 |                |                              | ٢ |                     | ٢ |
|                  |           |                 |                | Link to the product          |   |                     |   |
|                  |           |                 |                |                              |   |                     |   |
|                  |           |                 |                | Product picture              |   |                     |   |
|                  |           |                 |                | Choose File no file selected | a |                     |   |
|                  |           |                 |                | Create product               |   |                     |   |

#### **Vor dem Event:**

Online Pop-Up management

Du kannst einen Produktkatalog zu jedem Online Pop-Up hinzufügen.

Sobald du dein Event erstellt hast und es bestätigt wurde, gehe zu deinem Online Pop-Up Dashboard und lade deine Produkte im Tab "Produktkatalog" hoch.

Wir erstellen die Produkte und fügen sie zu deinem Online Pop-Up hinzu, deine Kunde werde aber zu deiner Website weitergeleitet, um den Kauf abzuschließen.

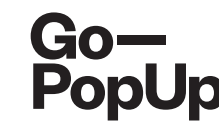

# How does the Product Catalogue work?

| Pop                                   | oUp                                             | English<br>English | 6.05 C Taxes included                     |
|---------------------------------------|-------------------------------------------------|--------------------|-------------------------------------------|
| а-<br>орUр                            | •                                               |                    | Email                                     |
|                                       |                                                 |                    | ■ ▼ I agreed the Privacy Policy. Register |
|                                       |                                                 |                    |                                           |
| Pop-Up Explanation                    |                                                 |                    |                                           |
| Pop-Up Explanation<br>Product catalog |                                                 |                    |                                           |
| Prop-Up Explanation                   | Go—<br>РорUр                                    |                    |                                           |
| Product catalog                       | Go-<br>PopUp<br>Product 2<br>side 10.000        |                    |                                           |
| Pop-Up Explanation                    | Go-Up<br>Product 2<br>%60 10,000<br>Description |                    |                                           |

#### **Vor dem Event:**

Sobald du dein Produktkatalog über dein Dashboard hinzugefügt hast, erscheinen die Produkte in deinem Online Pop-Up.

Teilnehmer können jederzeit auf den grünen Button klicken, um sie dann auf der Website deiner Marke zu kaufen.

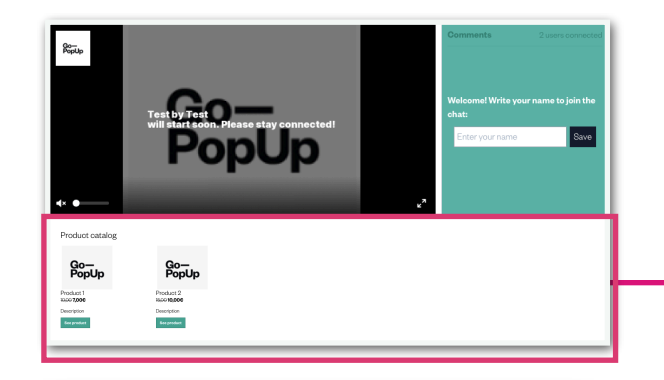

#### Während des Events:

Sobald du deinen Stream startest, erscheinen deine Produkte unter dem Video. Teilnehmer können deine Produkte kaufen, während sie dein Event verfolgen.

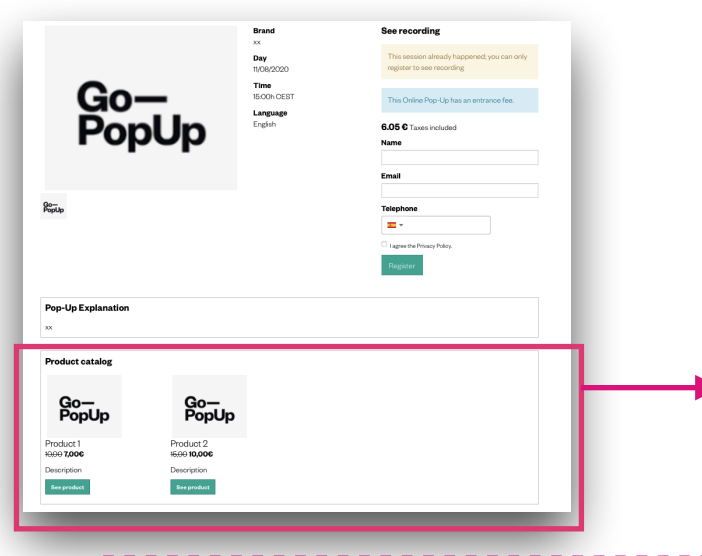

#### Nach dem Event:

Sobald dein Streaming zu Ende ist, bleibt dein Produktkatalog auf deiner Online Pop-Up Seite. Kunden können also deine Produkte auch nach deinem Event kaufen.

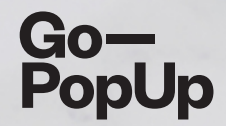

# Danke!

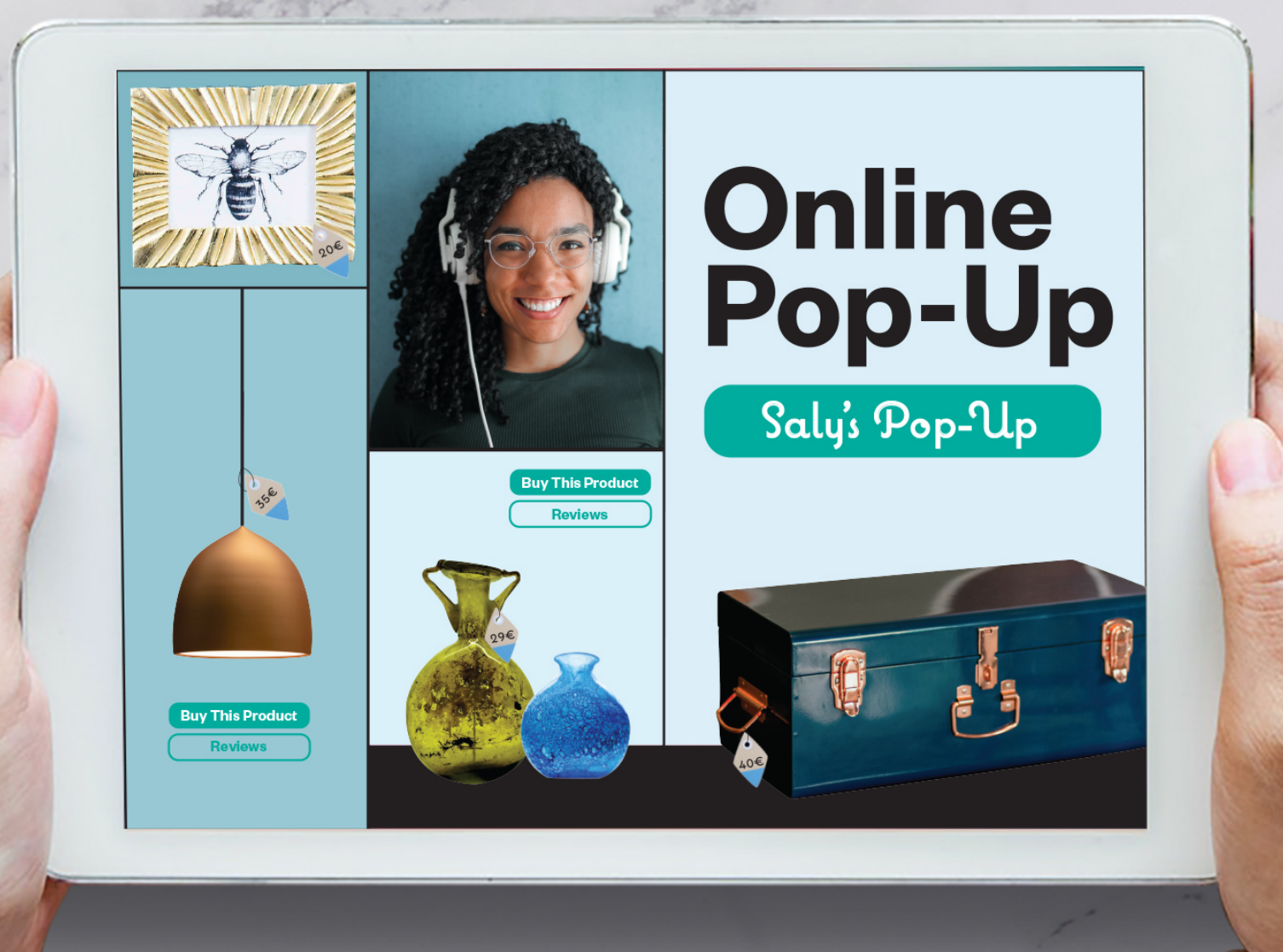